# MODULO 2

## VIDEÓKONFERENCIA TEREMFOGLALÁS

Ügyleírás

V.1.0.20200514

#### Tartalomjegyzék

Videókonferencia teremfoglalás

Videókonferencia teremfoglalás visszavonása

3 4

## Videókonferencia teremfoglalás

MODULO felülete: https://modulo.etr.u-szeged.hu/Modulo2/default/login

Az űrlap kitöltéséhez Ügyintézői módban kell lennünk.

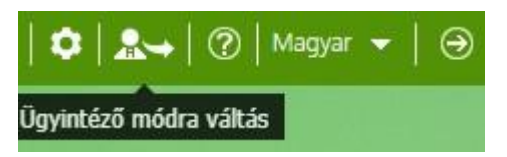

#### Űrlap kitöltése:

A felső menüsorban kattintsunk az 'Új dokumentum' gombra, majd válasszuk ki az 'Informatikai Szolgáltatási Igazgatóság (ISZI)' iroda alatt található 'Videókonferencia teremfoglalás' űrlapot. Az űrlap neve előtti kitöltés ikonra kattintva megkezdődik az űrlap kitöltése.

| Szegedi Tudományegyetem                                                                                                    |                           |                                          |                             |            |             |                     | ✿   ♣→   ?   | )   Magyar 👻   🏵 |  |
|----------------------------------------------------------------------------------------------------|---------------------------|------------------------------------------|-----------------------------|------------|-------------|---------------------|--------------|------------------|--|
| (<br>Új d                                                                                                    | okumentum                 | Vonalkód                                 | Csoportos feldolg           | Jelentések | Beállítások | Virtuális szakértők | Iktatószámok |                  |  |
| Felhasználó létrehozás (hu) 🗶 💶 Beiratkozás - Foglalt időpont ellenőrzése (ügyintézői) (hu) 🗶 👀 KFII Szerződés adatlap (hu) 🗶 👀 |                           |                                          |                             |            |             |                     |              |                  |  |
| MVR -                                                                                                    | · Változáskövetés         | ; (hu) 🗙 ∢•►                             |                             |            |             |                     |              |                  |  |
| Kere                                                                                                    | esés                      |                                          |                             |            |             |                     |              | Q                |  |
| ٩                                                                                                    | Admin iroc                | da                                       |                             |            |             |                     |              | (i)              |  |
| ٩                                                                                                    | BBMK Dék                  | káni Hivatal                             |                             |            |             |                     |              | i                |  |
| ٩                                                                                                    | Eszköznyilvántartás (EMA) |                                          |                             |            |             |                     |              |                  |  |
| ٢                                                                                                    | Informatika               | ai Szolgáltatási                         | lgazgatóság (ISZI)          |            |             |                     |              | i                |  |
|                                                                                                    | Videó                     | ókonferencia terem<br>ókonferencia terem | <b>foglalás</b><br>foglalás |            |             |                     |              | +                |  |

Az űrlap kitöltése után kattintsunk a 'Beadás' gombra, amellyel megtörténik a kiválasztott időpontok lefoglalása az adott teremre.

### Videókonferencia teremfoglalás visszavonása

MODULO felülete: https://modulo.etr.u-szeged.hu/Modulo2/default/login

Az űrlap kitöltéséhez Ügyintézői módban kell lennünk.

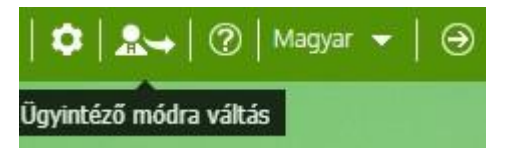

#### Űrlap kitöltése:

A felső menüsorban kattintsunk az 'Új dokumentum' gombra, majd válasszuk ki az 'Informatikai Szolgáltatási Igazgatóság (ISZI)' iroda alatt található 'Videókonferencia teremfoglalás visszavonása' űrlapot. Az űrlap neve előtti kitöltés ikonra kattintva megkezdődik az űrlap kitöltése.

| Szegedi Tudományegyetem   🌣   🏞   🕐                                                                                           |                                                                                            |            |             |                     |              |     |  |  |
|----------------------------------------------------------------------------------------------------|--------------------------------------------------------------------------------------------|------------|-------------|---------------------|--------------|-----|--|--|
| Új de                                                                                                    | kumentum Vonalkód Csoportos feldolg                                                        | Jelentések | Beállítások | Virtuális szakértők | Iktatószámok |     |  |  |
| Felhasználó létrehozás (hu) 🗶 💶 Beiratkozás - Foglalt időpont ellenőrzése (ügyintézői) (hu) 🗶 💶 KFII Szerződés adatlap (hu) 🗶 |                                                                                            |            |             |                     |              |     |  |  |
| MVR - Változáskövetés (hu) 🗶 <b>4</b> ••                                                                                      |                                                                                            |            |             |                     |              |     |  |  |
| Kere                                                                                                    | sés                                                                                        |            |             |                     |              | Q   |  |  |
| ٩                                                                                                    | Admin iroda                                                                                |            |             |                     |              | (i) |  |  |
|                                                                                                    | BBMK Dékáni Hivatal                                                                        |            |             |                     |              | (j) |  |  |
|                                                                                                    | Eszköznyilvántartás (EMA)                                                                  |            |             |                     |              | (j) |  |  |
| ٢                                                                                                    | Informatikai Szolgáltatási Igazgatóság (ISZI)                                              |            |             |                     |              | (j  |  |  |
|                                                                                                    | Videókonferencia teremfoglalás visszavonása<br>Videókonferencia teremfoglalás visszavonása |            |             |                     |              | +   |  |  |

Az űrlap kitöltése után kattintsunk a 'Foglalás törlése' gombra, amellyel megtörténik a kiválasztott időpontok visszavonása az adott teremre, termekre.